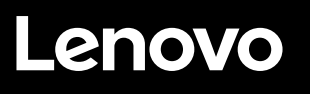

This document provides information about how to enable the premium feature key for the Lenovo® ThinkSystem® DM Series storage. It also documents how to retrieve a license key.

### Obtaining the premium feature key

To obtain the premium feature key, perform the following:

Step 1. "Collect the storage system machine type, machine serial number, controller serial numbers, and cluster UUID" on page 1

Step 2. "Generate the premium feature key for each controller" on page 2

# Collect the storage system machine type, machine serial number, controller serial numbers, and cluster UUID

To obtain the system machine type and machine serial number:

From the CLI prompt, enter:

```
run local sysconfig -a
```

```
DM5K BIS::> run local sysconfig -a
        Lenovo Release 9.7P2: Sun Mar 22 17:52:54 EDT 2020
        System ID: 0538003737 (DM5K_BIS-01); partner ID: 0538003601 (DM5K_BIS-02)
        System Serial Number: 941830000286 (DM5K BIS-01)
        System Rev: CO
        System Storage Configuration: Multi-Path HA
        System ACP Connectivity: Inband Active
        All-Flash Optimized: false
        Capacity Optimized: false
        All SAN Array: false
        Backplane Part Number: DS22412
        Backplane Rev:
        Backplane Serial Number: 021827029954
        slot O: System Board 1.5 GHz (System Board XXII CO)
                 Model Name: DM5000H
Machine Type: 7Y57-CT01WW
                 Lenovo System SN: J300ENDN
                 Part Number: 111-04039
```

The Machine Type field provides the system machine type (4 digits) and model information.

The Lenovo System SN field provides the machine serial number information.

#### To obtain the controller serial numbers:

From the CLI prompt, enter:

system controller show

DM5K\_BIS::> system controller showSerial NumberModelStatusController NameSystem IDSerial NumberModelStatusDM5K\_BIS-01538003737941830000286DM5000HokDM5K\_BIS-02538003601941830000153DM5000Hok

The Serial Number field displays each controller's serial number.

#### To obtain the cluster UUID:

From the CLI prompt, enter:

cluster identity show

DM5K BIS::> cluster identity show

Cluster UUID: b18ee109-84d7-11ea-b28e-00a098ellblb Cluster Name: DM5K\_BIS Cluster Serial Number: 1-80-000011 Cluster Location: Cluster Contact:

### Generate the premium feature key for each controller

To generate the premium feature key for each controller, go to <u>Lenovo Features on Demand</u> to obtain the premium feature key.

- Step 1. Log in to the Lenovo FoD Web site with your user account and password. If you have not previously registered, register first.
- Step 2. Click the **Request activation key** tab.
- Step 3. Enter your authorization code which was supplied to you by e-mail or on hard copy as part of the ordering process, and then click **Continue**.
- Step 4. Then the "Authorization code details screen" is displayed. Enter the four-digit Machine Type.
- Step 5. Enter the Machine serial number.
- Step 6. Enter the first 12-digit controller serial number into the Controller SN1 field, and then enter the second 12-digit controller serial number into the Controller SN2 field.

**Note:** If needed, enter the cluster UUID to obtain the premium feature key.

- Step 7. Select Continue.
- Step 8. Review the Authorization code details, and then select Confirm.

The premium feature key can be downloaded or sent to a specified e-mail address after the authorization process is completed on the Lenovo FoD Web site.

**Note:** Each controller requires its own premium feature key to enable the feature on each controller.

### Generate the no-cost feature key for each controller

To generate the no-cost feature key for each controller, go to <u>Lenovo Features on Demand</u> to obtain the feature key.

- Step 1. Log in to the Lenovo FoD Web site with your user account and password. If you have not previously registered, register first.
- Step 2. Click the Trial Key tab.
- Step 3. Select the license key feature from the drop-down menu and click Continue.
- Step 4. Select the four-digit Machine Type.
- Step 5. Enter the Machine serial number.
- Step 6. Enter the first 12-digit controller serial number into the Controller SN1 field, and then enter the second 12-digit controller serial number into the Controller SN2 field.

Note: If needed, enter the cluster UUID to obtain the premium feature key.

- Step 7. Select Continue.
- Step 8. Review the Authorization code details, and then select Confirm.

The feature key can be downloaded or sent to a specified e-mail address after the authorization process is completed on the Lenovo FoD Web site.

**Note:** Each controller requires its own premium feature key to enable the feature on each controller.

### Enabling the premium feature key

Once the premium feature key is ready, use the ThinkSystem System Manager or CLI to apply the premium feature key license code and activate the premium feature.

#### From the ThinkSystem Storage Manager for DM Series GUI

- 1. Select Configuration → Licenses.
- 2. From the **Packages** tab, select + Add.
- 3. In the Add License Packages dialog box, enter both 28-digit license keys, separated by a comma, from the files received from the LKMS system.
- 4. Select Add

#### From the Command Line Interface (CLI)

From the CLI prompt, enter:

system license add -license-code <license code V2>, <license code V2>

#### Example

## Retrieving a license key

To retrieve a license key that has been previously generated for a DM system, go to <u>Lenovo Features on</u> <u>Demand</u> website.

- Step 1. Log in to the Lenovo FoD Web site with your user account and password. If you have not previously registered, register first.
- Step 2. Click the **Retrieve history** tab.
- Step 3. On the Search type field, select Search history via UID.
- Step 4. On the **Search value** field, enter the serial number of the controller (s) that require the license key.
- Step 5. Select Continue.
- Step 6. From the **Retrieve history** screen, you can select the license key (s) that need to be retrieved or you can select **Select All**, and then select **Email**.
- Step 7. When the key is received, follow the instruction in "Enabling the premium feature key" on page 3 to apply the license key.

#### Third Edition (March 2021)

#### © Copyright Lenovo 2018, 2021.

LENOVO, LENOVO logo, and THINKSYSTEM are trademarks of Lenovo. All other trademarks are the property of their respective owners. © 2021 Lenovo.

LIMITED AND RESTRICTED RIGHTS NOTICE: If data or software is delivered pursuant to a General Services Administration (GSA) contract, use, reproduction, or disclosure is subject to restrictions set forth in Contract No. GS-35F-05925.